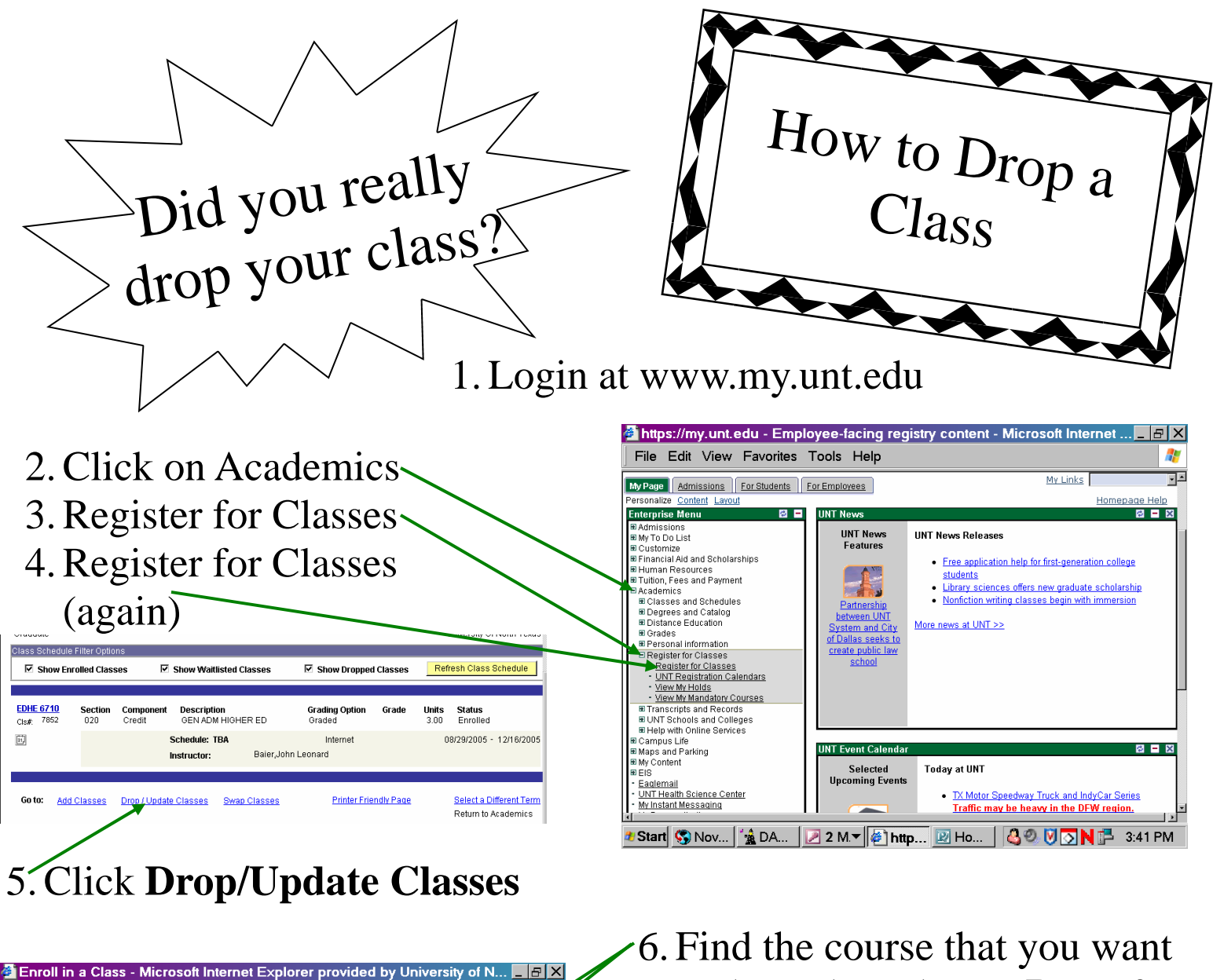

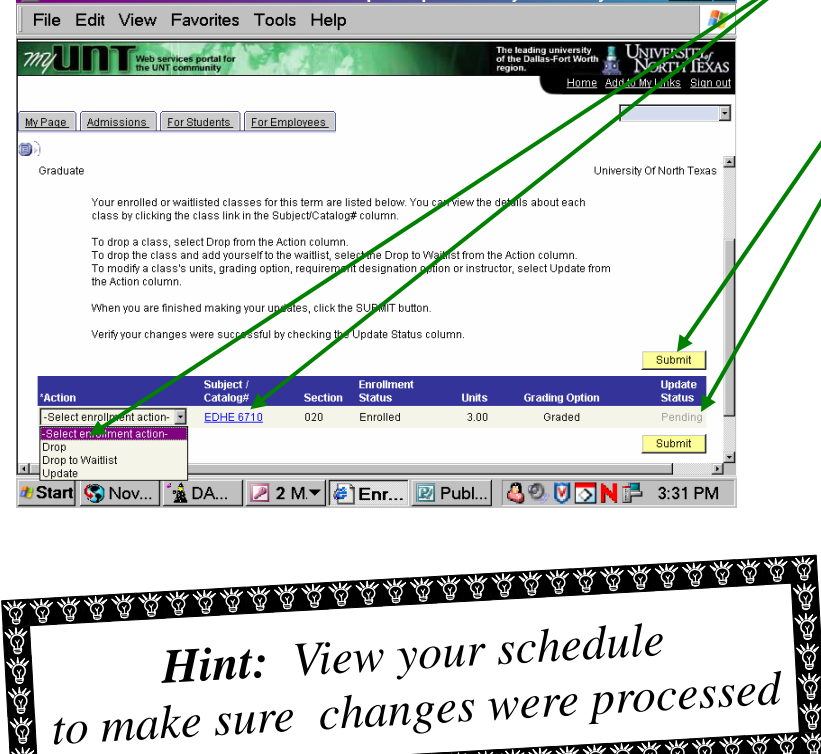

<u>ዹዹዹዹዹዹዹዹዹዹዹዹዹዹዹዹዹዹዹ</u>ዹዹዹ

- 6. Find the course that you want to drop, then choose **Drop** from the drop-down menu
- 7. Click Submit
- /8. Verify changes were successful by checking the Update Status

NEVER, EVER just hit DELETE and expect your class to be dropped!!!